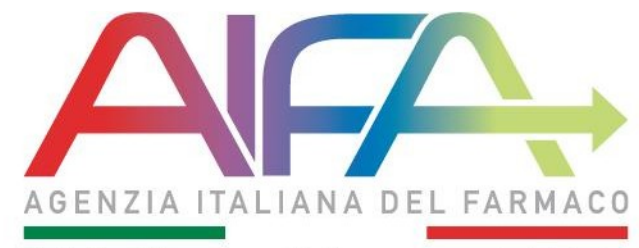

Tutela Ricerca e Sviluppo per la Salute

### *"DISPENSAZIONE FARMACO"* NEI REGISTRI MONITORAGGIO: SCELTA DELLA *"FARMACIA DI RIFERIMENTO"*

Ufficio Registri di Monitoraggio

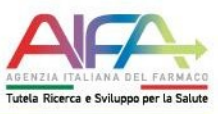

Mediante la piattaforma per la gestione dei **Farmaci sottoposti a Registri di monitoraggio**, è possibile effettuare la **dispensazione** di essi, attraverso le Farmacie Ospedaliere e i Servizi Farmaceutici Territoriali.

- Farmacie Ospedaliere: Farmacie che operano all'interno di una Azienda Ospedaliera, Istituto di Ricovero e Cura a Carattere Scientifico pubblico, Azienda Ospedaliera Universitaria.
- Servizi Farmaceutici Territoriali presenti nei distretti delle Aziende Sanitarie Locali.

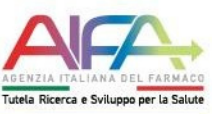

#### **PROFILO MEDICO**

Per effettuare una nuova prescrizione il **Medico** compila il *"Modulo di Richiesta Farmaco"* 

Dopo aver compilato tutti i campi: "Data richiesta farmaco", "Peso" e/o "Altezza" ecc...

Il Medico seleziona la *"Farmacia di riferimento"*, che può essere quella Ospedaliera oppure quella Territoriale oppure qualsiasi altra Farmacia di altra struttura.

| MODULO DI RICHIESTA FARMACO: VEKLURY - COVID-19                                                        |                                 |                         |                      |                |
|----------------------------------------------------------------------------------------------------|---------------------------------|-------------------------|----------------------|----------------|
| Codice Paziente         Centro           [2020022012565100000767         [OSPEDALE SAN ROCCO GALLIATE] | Iniz. Paz.<br>DE.PR.            | Data Registrazione      | Data di I<br>07/02/1 | Jascita<br>946 |
|                                                                                                    | INDICAZIONI TERAPEUTICHE        |                         |                      |                |
|                                                                                                    |                                 |                         |                      |                |
|                                                                                                    |                                 |                         |                      |                |
| I campi contrassegnati dall* sono obbligatori                                                          |                                 |                         |                      |                |
|                                                                                                    |                                 |                         |                      |                |
| Data richiesta farmaco (gg/mm/aaaa):*                                                                  | 02/12/2020                      |                         |                      |                |
| Richiesta numero:                                                                                      | 1                               |                         |                      |                |
| Posologia:*                                                                                            | 200 mg/die nel giorno 1 e 100 r | mg/die nei giorni 2-5 🗸 |                      |                |
| Dose/Die o Dose calcolata in base alla posologia:                                                      | 200 mg/die nel giorno 1 e 100 m | ng/die nei giorni 2-5   |                      |                |
| Dose totale richiesta:*                                                                                | 600.00 n                        | ng                      |                      |                |
|                                                                                                    | O Farmacia Ospedaliera          |                         |                      |                |
| Farmacia di riferimento:*                                                                              | Farmacia territoriale ASL d     | li domicilio            |                      |                |
|                                                                                                    | Altra farmacia (altra Struttu)  | ura, altra ASL, ecc.)   |                      |                |
| Denominazione farmacia:                                                                                | Selezionare la farmacia 🗸       |                         |                      |                |
| Peso del paziente (kg) *:                                                                              |                                 |                         |                      |                |
| Salva Conferma Modifica                                                                                | Elimina                         | Stampa                  | ïsualizza storico    | Indietro       |

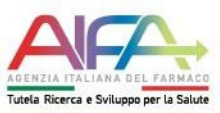

# Se il Medico seleziona la *"Farmacia Ospedaliera"*, comparirà in automatico la denominazione della Farmacia della struttura ospedaliera prescrittrice:

| I campi contrassegnati dall* sono obbligatori                                                                                                    |                                                                                                    |     |
|----------------------------------------------------------------------------------------------------|----------------------------------------------------------------------------------------------------|-----|
| Data richiesta farmaco (gg/mm/aaaa):*<br>Richiesta numero:                                                                                                    | 01/12/2020                                                                                                    |     |
| Posologia:*<br>Dose/Die o Dose calcolata in base alla posologia:<br>Dose totale richiesta:*                                                                                                    | 200 mg/die nel giorno 1 e 100 mg/die nei giorni 2-5         200 mg/die nel giorno 1 e 100 mg/die nei giorni 2-5         600.00       mg             |     |
| Farmacia di riferimento:*                                                                                                    | <ul> <li>Farmacia Ospedaliera</li> <li>Farmacia territoriale ASL di domicilio</li> <li>Altra farmacia (altra Struttura, altra ASL, ecc.)</li> </ul> |     |
| Denominazione farmacia:                                                                                                    | FARMACIA OSPED. AOU "MAGGIORE DELLA CARITÀ"                                                                                                    |     |
| Peso del paziente (kg) *:                                                                                                    |                                                                                                    | Ճ♥⊾ |
| Salva Conferma Modifica                                                                                                    | Elimina Stampa Visualizza storico Indietro                                                                                                    |     |
| Si ricorda che l'invio telematico di richieste di farmaco a Farmacie diverse da quella indicata<br>rispetto delle norme vigenti nazionali e regionali relativamente alle singole specialità medicina | come Farmacia di riferimento del Centro prescrittore è consentito, sotto la responsabilità del Centro prescrittore, nel<br>lii.                     |     |

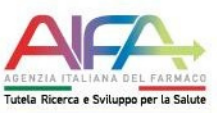

Se il Medico seleziona la *"Farmacia Territoriale dell'ASL di domicilio"*, comparirà la denominazione della relativa Farmacia in base ai dati anagrafici di residenza del paziente.

| I campi contrassegnati dall'* sono obbligatori                                                                                                    |                                                                                                    |  |
|----------------------------------------------------------------------------------------------------|----------------------------------------------------------------------------------------------------|--|
| Data richiesta farmaco (gg/mm/aaaa):*<br>Richiesta numero:                                                                                                    | 01/12/2020                                                                                                    |  |
| Posologia:*<br>Dose/Die o Dose calcolata in base alla posologia:<br>Dose totale richiesta:*                                                                                                    | 200 mg/die nel giorno 1 e 100 mg/die nei giorni 2-5         200 mg/die nel giorno 1 e 100 mg/die nei giorni 2-5         600.00       mg                                                                                                    |  |
| Farmacia di riferimento:*                                                                                                    | Farmacia Ospedaliera     Farmacia territoriale ASL di domicilio     Altra farmacia (altra Struttura, altra ASL, ecc.)                                                                                                    |  |
| Peso del paziente (kg) *:                                                                                                    |                                                                                                    |  |
| Si ricorda che l'invio telematico di richieste di farmaco a Farmacie diverse da quella indicata e rispetto delle norme vigenti nazionali e regionali relativamente alle singole specialità medicina | Elimina         Stampa         Visualizza storico         Indietro           come Farmacia di riferimento del Centro prescrittore è consentito, sotto la responsabilità del Centro prescrittore, nel ali.         anticita di riferimento del Centro prescrittore e consentito, sotto la responsabilità del Centro prescrittore, nel ali. |  |

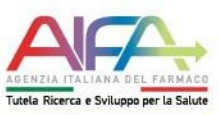

Se il Medico seleziona *"Altra Farmacia (altra Struttura, altra ASL, ecc.)"*, dovrà compilare anche i campi relativi alla Regione, alla ASL, etc per l'individuazione della nuova Farmacia.

La scelta viene effettuata mediante menu a tendina che permettono di restringere l'elenco, con la scelta successiva di Regione, ASL, Tipo Farmacia e Farmacia.

| Richiesta numero:       1         Posologia:*       200 mg/die nel giorno 1 e 100 mg/die nei giorni 2-5         Dose/Die o Dose calcolata in base alla posologia:       200 mg/die nel giorno 1 e 100 mg/die nei giorni 2-5         Dose totale richiesta:*       600.00         Farmacia di riferimento:*       Farmacia Cospedaliera                                                                                                    |   |   |
|----------------------------------------------------------------------------------------------------|---|---|
| Posologia:*       200 mg/die nel giorno 1 e 100 mg/die nei giorni 2-5         Dose/Die o Dose calcolata in base alla posologia:       200 mg/die nel giorno 1 e 100 mg/die nei giorni 2-5         Dose totale richiesta:*       600.00       mg         Farmacia di riferimento:*       Farmacia cospedaliera       Farmacia territoriale ASL di domicilio                                                                                                    | • |   |
| Attra farmacia (attra Struttura attra ASI, ecc.)                                                                                                    |   | ١ |
| ABR Initiada (alida Sududia, alida ASL, eCC.)  Regione della farmacia:*  ABRUZZO  ASL della farmacia:*  ABRUZZO  AVEZZANO-SULMONA-L'AQUILA  Tipo farmacia:*  Farmacia:*  Selezionare il valore  FARMACIA OSPEDALIERA OSPEDALE SAN SAL'  Peso del paziente (kg) *:  Peso del paziente (kg) *:  FARMACIA OSPEDALIERA PO CASTEL DI SANG  FARMACIA OSPEDALIERA PO CASTEL DI SANG  FARMACIA OSPEDALIERA  FARMACIA OSPEDALIERA  FARMACIA OSPEDALIERA  FARMACIA OSPEDALIERA  FARMACIA OSPEDALIERA  FARMACIA OSPEDALIERA  FARMACIA OSPEDALIERA  FARMACIA OSPEDALIERA  FARMACIA OSPEDALIERA  FARMACIA OSPEDALIERA  FARMACIA OSPEDA |   | Ĺ |

Si ricorda che l'invio telematico di richieste di farmaco a Farmacie diverse da quella indicata come Farmacia di riferimento del Centro prescrittore è consentito, sotto la responsabilità del Centro prescrittore, nel rispetto delle norme vigenti nazionali e regionali relativamente alle singole specialità medicinali.

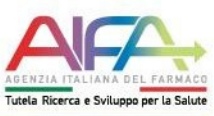

#### **PROFILO FARMACISTA**

Anche nel caso in cui il Medico abbia effettuato la prescrizione e individuato una Farmacia, **qualsiasi altra Farmacia** potrà effettuare la **cattura** di Richieste Farmaco anche se non indirizzate alla propria Farmacia, attraverso la funzione *"Ricerca Richiesta Farmaco"*.

|     | + Worklist      |                               |   |   |   |      |  |
|-----|-----------------|-------------------------------|---|---|---|------|--|
|     | Gestione Regist | tri                           |   |   |   |      |  |
|     | Q               | Ricerca Paziente              |   |   |   |      |  |
|     | ~               | Ricerca Richiesta Farmaco     |   |   |   |      |  |
|     | $\mathbb{Q}$    | Ricerca Richieste di Rimborso |   |   |   |      |  |
| ~ ~ | Q               | Ricerca Proposte di Pagamento |   |   |   |      |  |
|     | Q               | <u>Ricerca Carrello</u>       |   |   |   |      |  |
|     | Q               | Ricerca Note di Pagamento     |   |   |   |      |  |
|     |                 |                               | / | 1 | 1 | <br> |  |

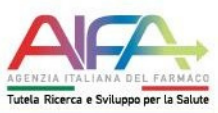

La ricerca può essere effettuata inserendo almeno uno dei seguenti dati:

- Codice Paziente
- Identificativo Richiesta Farmaco
- Codice Fiscale o Codice STP o Codice ENI

| ca Richiesta Farmaco<br>ri di ricerca                                          |                          |                |           |          |                   |                   |                   |                      |             |                          |                        |
|--------------------------------------------------------------------------------|--------------------------|----------------|-----------|----------|-------------------|-------------------|-------------------|----------------------|-------------|--------------------------|------------------------|
| Identificativo Richiesta Fa<br>Codice Paziente<br>Codice Fiscale<br>Codice STP | imaco                    |                |           | 20201026 | 6002119000        | 13528             |                   |                      |             |                          |                        |
| Codice ENI<br>Patologia:                                                       |                          |                |           | Selezion | are il valore     |                   |                   |                      |             |                          | ~                      |
| Filtra in base allo stato de                                                   | lle richieste sulle qua  | li è possibile | lavorare  | Selezion | a un filtro       |                   |                   |                      |             |                          | •                      |
|                                                                                | Cerca                    |                |           |          |                   |                   |                   | R                    | eimposta    |                          |                        |
| sultati ricerca                                                                |                          |                |           |          |                   |                   |                   |                      |             |                          |                        |
| id<br>richiesta Codice paziente                                                | Nome                     | Cognome        | Patologia | Farmaco  | Dose<br>richiesta | Data<br>richiesta | Stato<br>attività | Stato<br>trattamento | inserito da | Dettaglio<br>trattamento | Nuova<br>dispensazione |
| 1583958 2020102600211900013528                                                 | TEST COLLAUDO<br>MASCHIO |                |           | i        | 2400 mg           | 10/10/2020        | Valida            | Aperto               |             | Q                        | +                      |
|                                                                                |                          |                |           | ««««     | 3 333             | *                 |                   |                      |             |                          |                        |
|                                                                                |                          |                |           |          |                   |                   |                   |                      |             |                          |                        |

Esempio di "Ricerca Richiesta Farmaco" mediante "Codice Paziente"

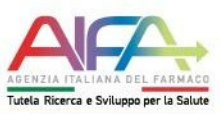

#### Individuata la prescrizione si può:

Visualizzare il dettaglio del trattamento corrispondente e cliccando su "Nuova dispensazione"

| Codice Paziente                          |                         |                     |           | 20201026 | 002119000 <sup>-</sup> | 13528             |                   |                             |                       |                          |                       |
|------------------------------------------|-------------------------|---------------------|-----------|----------|------------------------|-------------------|-------------------|-----------------------------|-----------------------|--------------------------|-----------------------|
| Codice STP                               |                         |                     |           |          |                        |                   |                   |                             |                       |                          |                       |
| Codice ENI                               |                         |                     |           |          |                        |                   |                   |                             |                       |                          |                       |
| Patologia:                               |                         |                     |           | Selezion | are il valore          |                   |                   |                             |                       |                          | ~                     |
| Filtra in base allo stato de             | lle richieste sulle qua | ali è possibile lav | orare     | Selezion | a un filtro            |                   |                   |                             |                       |                          | ~                     |
|                                          | Cerca                   |                     |           |          |                        |                   |                   | Rei                         | mposta                |                          |                       |
|                                          | Cerca                   |                     |           |          |                        |                   |                   | Rei                         | mposta                |                          |                       |
| ii ricerca                               | Cerca                   |                     |           |          |                        |                   | _                 | Rei                         | mposta                |                          |                       |
| ii ricerca<br>d<br>lesta Codice paziente | Cerca<br>Nome           | Cognome             | Patologia | Farmaco  | Dose<br>richiesta      | Data<br>richiesta | stato<br>attivita | Rei<br>Stato<br>trattamento | mposta<br>Inserito da | Dettaglio<br>trattamento | Nuova<br>dispensazion |

#### > Accedere alla maschera per l'inserimento della dispensazione

|     | 300mg 2ml (150mg/ml) 3 (3 x 1) sir. preriempite (confez. multipla) (vetro) sist. sicurezza | Selezionare il valore 🗸 | Selezionare il valore 🗸 | Selezionare il valore 🗸 |
|-----|--------------------------------------------------------------------------------------------|-------------------------|-------------------------|-------------------------|
|     | 300mg 2ml (150mg/ml) 6 (3 x 2) sir. preriempite (confez. multipla) (vetro) sist. sicurezza | Selezionare il valore 🗸 | Selezionare il valore 🗸 | Selezionare il valore 🗸 |
|     | 200mg 1,14ml (175mg/ml) 2 penne preriempite                                                | Selezionare il valore 🗸 | Selezionare il valore 🗸 | Selezionare il valore 🗸 |
| 122 | 100an Onl (450an (m)) O name analismalia                                                   | Dubblian                | 2                       | Selezionare il valore 🗙 |
|     | soung 2mi (Tsung/mi) 2 penne prenempite                                                    | Pubblica                | 2                       | Selezionare il valore • |
|     | 200mg 1,14ml (175mg/ml) 2 sir. preriempite sist. sicurezza                                 | Selezionare il valore V | Selezionare il valore V | Selezionare il valore V |

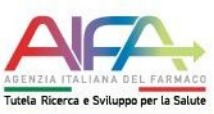

#### **PROFILO MEDICO**

La funzionalità **Worklist** permette al Medico di visualizzare i dati relativi alle dispensazioni di farmaco effettuate da una farmacia che non è quella segnalata nella scheda di richiesta farmaco.

| Nome                                                                                                    | Cognome                                                                   | Regione         | Asl   | Struttura                                                                                                    | Reparto                                                                                                    | Sezio                                                                                                    | ne               |
|----------------------------------------------------------------------------------------------------|---------------------------------------------------------------------------|-----------------|-------|----------------------------------------------------------------------------------------------------|----------------------------------------------------------------------------------------------------|----------------------------------------------------------------------------------------------------|------------------|
|                                                                                                    |                                                                           | SARDEGNA        | OLBIA | 1                                                                                                    | ONCOLOGIA Da                                                                                                    | ay Hospital                                                                                                    |                  |
|                                                                                                    |                                                                           |                 |       |                                                                                                    |                                                                                                    |                                                                                                    |                  |
| <ul> <li>Registri a</li> </ul>                                                                               | abilitati                                                                 |                 |       |                                                                                                    |                                                                                                    |                                                                                                    |                  |
|                                                                                                    |                                                                           |                 |       |                                                                                                    |                                                                                                    |                                                                                                    |                  |
| ichieste di t                                                                                                | rasferimento trattame                                                     | enti: O         |       |                                                                                                    |                                                                                                    |                                                                                                    |                  |
|                                                                                                    |                                                                           |                 |       |                                                                                                    |                                                                                                    |                                                                                                    |                  |
| spensazion                                                                                                   | ii (871) Trasferimento t                                                  | rattamenti (11) |       |                                                                                                    |                                                                                                    |                                                                                                    |                  |
|                                                                                                    |                                                                           |                 |       |                                                                                                    |                                                                                                    |                                                                                                    |                  |
| lispensazio                                                                                                  | uni .                                                                     |                 |       |                                                                                                    |                                                                                                    |                                                                                                    |                  |
| noponouzio                                                                                                   | лп                                                                        |                 |       |                                                                                                    |                                                                                                    |                                                                                                    |                  |
| Risultati ri                                                                                                 | icerca                                                                    |                 |       |                                                                                                    |                                                                                                    |                                                                                                    |                  |
| Risultati ri                                                                                                 | icerca                                                                    |                 |       |                                                                                                    |                                                                                                    |                                                                                                    |                  |
| Risultati ri<br>Il farmadi<br>indirizza                                                                      | icerca<br>cista 1<br>ata alli                                             |                 |       | ` ' ha dispensato, per il paziente ∣<br>azione: 1583959.                                                                                                    | a richiesta farmaco codice: 1                                                                                             | 1582991,                                                                                                    | ×                |
| Risultati ri<br>II farmad<br>indirizza<br>II farmad<br>1561633                                               | icerca<br>cista \<br>ata alli<br>cista (<br>5, indi                       |                 |       | ` ha dispensato, per il paziente  <br>azione: 1583959.<br>RI - TEMPIO P. ha dispensato, per il paz<br>e dispensazione: 1561636.                                                                                                    | a richiesta farmaco codice: 1<br>, la richiesta farmaco                                                                   | 1582991, 2<br>o codice: 2                                                                                           | ×                |
| Risultati ri<br>II farmad<br>indirizza<br>II farmad<br>156163<br>II farmad<br>156162                         | icerca<br>cista \<br>ata alli<br>cista (<br>5, indi<br>cista (<br>9, indi |                 |       | ` ha dispensato, per il paziente l<br>azione: 1583959.<br>RI - TEMPIO P. ha dispensato, per il paz<br>e dispensazione: 1561636.<br>RI - TEMPIO P. ha dispensato, per il pazient<br>e dispensazione: 1561630.                                                                                                    | a richiesta farmaco codice: 1<br>, la richiesta farmaco<br>richiesta farmaco                                              | 1582991, 2<br>p codice: 2<br>p codice: 2                                                                            | ××××             |
| Risultati ri<br>II farmad<br>indirizzz<br>II farmad<br>156163<br>II farmad<br>156162<br>II farmad            | icerca                                                                    |                 |       | ' ha dispensato, per il paziente l<br>azione: 1583959.<br>RI - TEMPIO P. ha dispensato, per il paz<br>e dispensazione: 1561636.<br>RI - TEMPIO P. ha dispensato, per il pazient<br>e dispensazione: 1561630.<br>'ORI - TEMPIO P. ha dispensato, per il paziente i<br>dice dispensazione: 1561626.                                                                               | a richiesta farmaco codice: 1<br>, la richiesta farmaco<br>richiesta farmaco<br>:hiesta farmaco                           | 1582991, 2<br>o codice: 2<br>o codice: 2<br>o codice: 2                                                             | ×<br>×<br>×<br>× |
| Risultati ri<br>II farmad<br>indirizzz<br>II farmad<br>156162<br>II farmad<br>156162<br>II farmad<br>codice: | icerca                                                                    |                 |       | 'ha dispensato, per il paziente l<br>azione: 1583959.<br>RI - TEMPIO P. ha dispensato, per il paz<br>æ dispensazione: 1561636.<br>RI - TEMPIO P. ha dispensato, per il pazient<br>æ dispensazione: 1561630.<br>'ORI - TEMPIO P. ha dispensato, per il paziente f<br>dice dispensazione: 1561626.<br>- TEMPIO P. ha dispensato, per il pazient<br>Codice dispensazione: 1561402. | a richiesta farmaco codice: 1<br>, la richiesta farmaco<br>richiesta farmaco<br>:hiesta farmaco<br>, la richiesta farmaco | 1582991, 2<br>b codice: 2<br>b codice: 2<br>b codice: 2<br>b codice: 2<br>b codice: 2<br>b codice: 2<br>b codice: 2 | x<br>x<br>x<br>x |

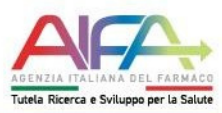

## Grazie a tutti per l'attenzione